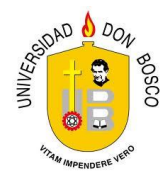

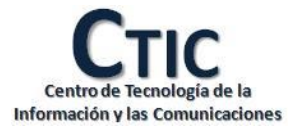

# MANUAL DE RETIRO DE ASIGNATURAS PARA ESTUDIANTES POR MEDIO DE PORTAL WEB

Guía Técnica

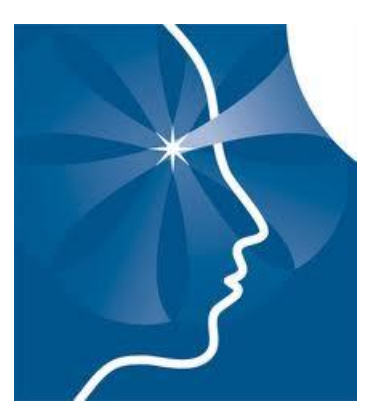

# **ELABORADO POR:**

DEPARTAMENTO DE DESARROLLO DE SISTEMAS INFORMÁTICOS – CTIC En el presente documento se definen los pasos que deben realizarse para el retiro de materias por parte de un estudiante activo y solvente.

Con esto se pretende agilizar el proceso de retiro de asignatura, ahorrando tiempo y facilitando el proceso a los estudiantes y personal administrativo encargado de realizar dicha gestión.

Depto. Desarrollo Informático: Tel (503) 2251-8200 ext. 1842

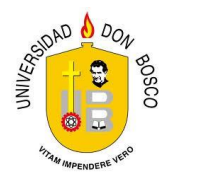

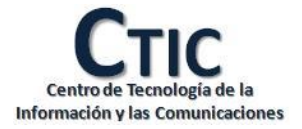

#### INTRODUCCIÓN

En este documento se muestran de forma sencilla los pasos a seguir para realizar el retiro de asignaturas vía portal web con este documento se busca que los estudiantes que cumplan los requisitos previamente establecidos para el retiro de asignatura, conozcan los pasos que deben seguir para lograr dicho propósito (El retiro de 1 o varias materias).

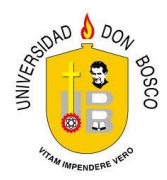

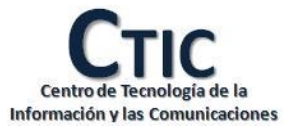

# **RETIRO DE ASIGNATURAS**

## Navegadores sugeridos para el uso óptimo.

Google Chrome

Mozilla Firefox

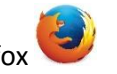

Sin embargo dicha acción puede ser realizada desde cualquier otro navegador de uso general que soporte HTML y JavaScript.

## Ingreso al módulo de retiro.

- 1. Abra un navegador de internet.
- 2. Ingrese esta dirección en la barra de direcciones de su navegador y presione la tecla enter: <a href="http://www.udb.edu.sv/PortalWeb/">www.udb.edu.sv/PortalWeb/</a>

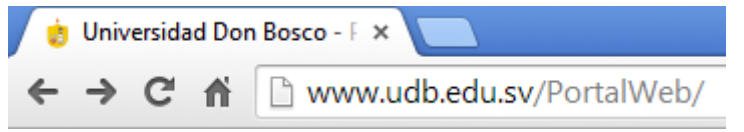

3. Introduzca su CARNET y clave y dé clic en

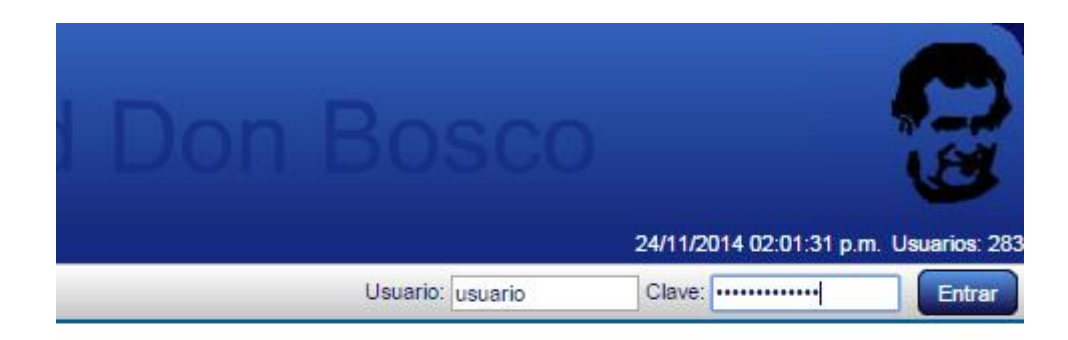

#### académico de la Universidad Don Bosco

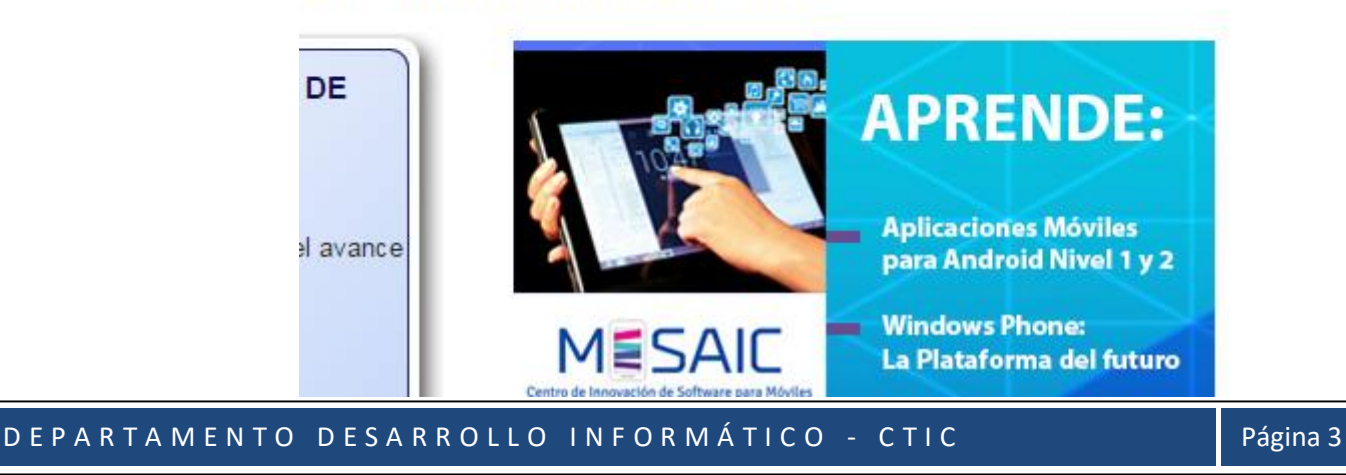

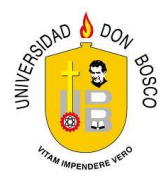

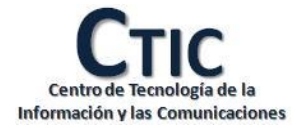

4. Una vez iniciada su sesión, diríjase a la primera opción llamada "**servicios**" ubicada en el menú principal y en ella a la opción "**retiro de asignaturas**"

| Servicios                    | Fic                           | ha |  |  |
|------------------------------|-------------------------------|----|--|--|
| Inscripción de cicl<br>Pagos | Inscripción de ciclo<br>Pagos |    |  |  |
| Retiro de Asignatu           | ir <mark>ae</mark>            |    |  |  |

### Retiro de asignatura

1. Una vez adentro del módulo podremos apreciar la siguiente vista

Acá podremos observar la última fecha que dispone el estudiante para realizar el retiro de la asignatura remarcada en el texto mostrado en rojo; una vez iniciado el proceso se cuenta con 1 día para poder realizar la gestión y luego de finalizado se cuenta con 1 día para cancelar el pago detallado en la boleta, de no hacer esto el proceso de retiro se cancelará automáticamente.

| 01 2016 V Mos                        | strar                                                               |              |            |            |           |                         |
|--------------------------------------|---------------------------------------------------------------------|--------------|------------|------------|-----------|-------------------------|
| Ciclo: 01<br>Carrera: 10<br>Plan: 20 | 2016<br>14 Ingenieria en Ciencias de la Computacion<br>109 CUM: 7.9 | Avan         | ce: 55.9 ° | %          |           |                         |
| Asignaturas Ins                      | scritas                                                             |              |            |            |           |                         |
| Codigo                               | Asignatura                                                          | U.V          | Mat        | Teo        | Lab       | Estado                  |
| ADS142 A                             | Análisis y Diseño de Sistemas II                                    | 3            | 1          | 01T        |           | Reprobada               |
| EMA511 E                             | Electricidad y Magnetismo                                           | 4            | 1          | 05T        | 16L       | Reprobada               |
| MAT513                               | vlatemática III                                                     | 4            | 1          | 06T        |           | Reprobada               |
| Retiros                              | notine                                                              | ha ultima de | . Dotino d | la A airma | turoo, 1  | 6/04/2016 07:40:21 o m  |
| Agregar Retiro asig                  |                                                                     | ina uluma de | e Redro d  | ie Asigna  | ituras: 1 | 0/04/2010 07:40:21 a.m. |
| Ciclo                                | Fecha Registro                                                      |              | Generada   |            |           | Pagada                  |
|                                      |                                                                     |              |            |            |           |                         |

Retiro de Asignaturas

Ahí podremos observar las materias que el estudiante está cursando actualmente, luego debemos ir al botón "agregar Retiro asignatura"

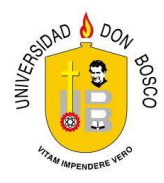

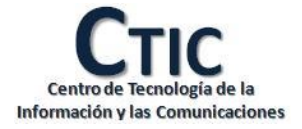

#### Retiros

| Agregar Retir | o asignatura   |              |                                  | Fecha ult | ima |
|---------------|----------------|--------------|----------------------------------|-----------|-----|
| Ciclo         | Evento: Agrega | ar solicitud | l de retiro                      |           |     |
| Olcio         |                | Codigo       | Asignatura                       | Retirar   |     |
|               |                | ADS142       | Análisis y Diseño de Sistemas II |           |     |
|               | Asignaturas:   | EMA511       | Electricidad y Magnetismo        |           |     |
|               |                | MAT513       | Matemática III                   |           |     |
|               |                | Cr           | ear Solicitud Cerrar             |           |     |

Se desplegará el listado de asignaturas cursadas actualmente para poder agregarlas a la solicitud y luego finalizar con el botón "crear solicitud"

Se creará un detalle para que podamos comprobar la acción que estamos a punto de realizar

| Ciclo                                                    | F                                          | echa Registro      | Generada | Pagada           | Detalle |  |  |  |  |
|----------------------------------------------------------|--------------------------------------------|--------------------|----------|------------------|---------|--|--|--|--|
| 01 2016                                                  | 09/03/                                     | 2016 10:20:59 a.m. |          |                  | Ver     |  |  |  |  |
| Detalle de Solicitud                                     |                                            |                    |          |                  |         |  |  |  |  |
| Ciclo: 01 2016                                           | o: 01 2016 Fecha: 09/03/2016 10:20:59 a.m. |                    |          | Monto: \$5.00000 |         |  |  |  |  |
| Generada: 📃                                              | Pagada:                                    |                    |          |                  |         |  |  |  |  |
| Agregar Asignatura   Eliminar Retiro   Finalizar Proceso |                                            |                    |          |                  |         |  |  |  |  |
| Código                                                   |                                            | Asignatura         |          | Costo            | Detalle |  |  |  |  |
| ADS142                                                   | Análisis y Diseño de S                     | Sistemas II        | \$5.00   | Quitar           |         |  |  |  |  |

Y si no podemos perfectamente retirar asignaturas o agregar una nueva por medio de los botones "agregar asignatura" y/o quitar

#### Quitar asignatura

Agregar Asignatura | Eliminar Retiro | Finalizar Proceso

| Código | Asignatura                       | Costo  |   | Detalle       |  |
|--------|----------------------------------|--------|---|---------------|--|
| ADS142 | Análisis y Diseño de Sistemas II | \$5.00 |   | <u>Quitar</u> |  |
|        | ·                                |        | _ |               |  |

#### Agregar asignatura

| Agregar Asignatura Eliminar Retiro   Finalizar Proceso |                                  |        |         |  |  |  |  |  |
|--------------------------------------------------------|----------------------------------|--------|---------|--|--|--|--|--|
| Código                                                 | Asignatura                       | Costo  | Detalle |  |  |  |  |  |
| ADS142                                                 | Análisis y Diseño de Sistemas II | \$5.00 | Quitar  |  |  |  |  |  |

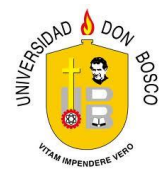

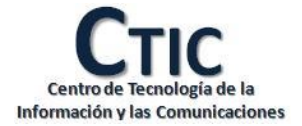

Adicionalmente si la materia no cumple los requisitos de retiro obtendremos un mensaje como el siguiente:

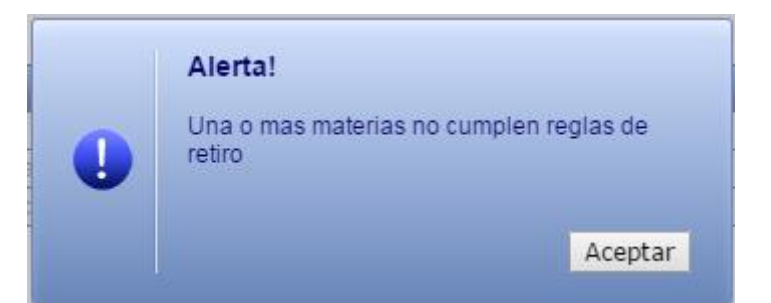

Si estamos seguros de la acción a realizar podemos darle "finalizar proceso" mostrándonos una última advertencia:

| admacad.udb.edu.sv dice:                                                  | × |   |
|---------------------------------------------------------------------------|---|---|
| ¿Está seguro de Finalizar Solicitud? No podra hacer ningún cambio despue: | s |   |
| <b>Aceptar</b> Cancelar                                                   | ] | ç |

Si estamos completamente seguros y presionamos aceptar

Respuesta correcta donde he retirado de manera exitosa la materia, generándome un botón que me llevará a una boleta de pago para finalizar con el trámite administrativo.

| Boleta de pago |                                  |        |
|----------------|----------------------------------|--------|
| Código         | Asignatura                       | Costo  |
| ADS142         | Análisis y Diseño de Sistemas II | \$5.00 |

Luego de dar clic se descargará la boleta.

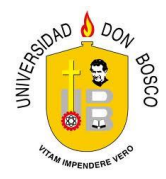

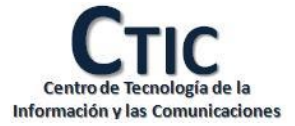

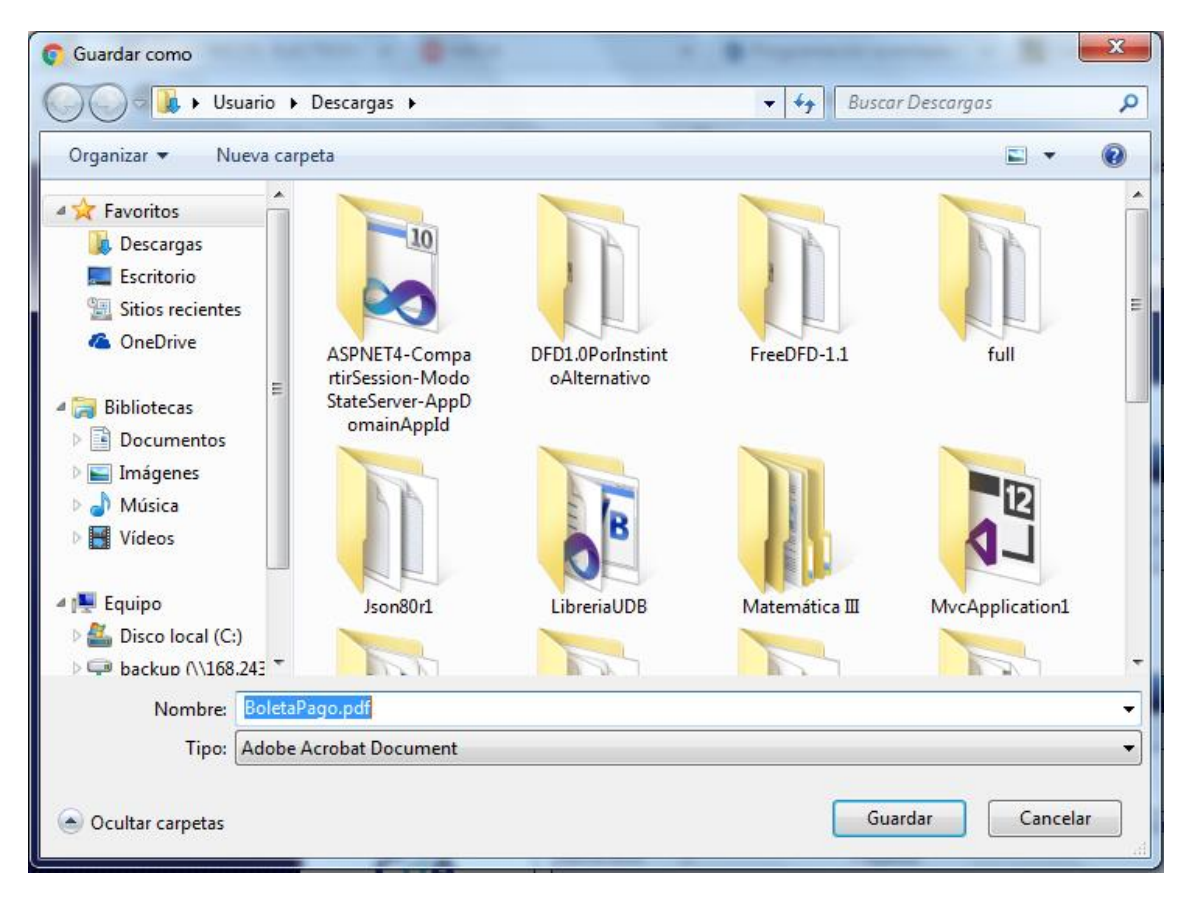

La boleta de pago es similar a la que se muestra a continuación:

| UNIVER<br>BUT         | UNIVERSIDAD DO<br>COMPROBANTE D<br>Km. 1 1/2, CALLE A<br>FECHA DE SOLICI<br>CARNET:<br>CARRERA: Ingenie<br>PLAN: 2009 | N BOSCO<br>E PAGO DE RETIRO<br>AL PLAN DEL PINO<br>TUD: 09/03/2016<br>NOMBRE:<br>ría en Ciencias de la | D DE ASIGNATURA 01-2016<br>SOYAPANGO. TEL.: 2251-8200<br>Computación |                       |             |               |                   |  |  |
|-----------------------|----------------------------------------------------------------------------------------------------|----------------------------------------------------------------------------------------------------|----------------------------------------------------------------------|-----------------------|-------------|---------------|-------------------|--|--|
| No                    |                                                                                                    | Asignati                                                                                               | ura                                                                  | Matricula             | GT          | GL            | Valor             |  |  |
| 1                     | 1 ADS142 Análisis y Diseño de Sistemas II                                                                             |                                                                                                    |                                                                      |                       | 01T         |               | 5.00              |  |  |
|                       |                                                                                                    |                                                                                                    |                                                                      |                       | Tota        | l a Pagar:    | 5.00              |  |  |
| NOTA: I               | El proceso no tendrá validez, si se                                                                                   | e cancela despues de la                                                                                | última fecha de pago.                                                |                       |             |               |                   |  |  |
| Estoy de<br>del grupo | acuerdo con la información detal<br>posteriormente, ni devolución d                                                   | llada anteriormente y co<br>e dinero.                                                                  | onforme con los grupos de teoria(s), laboratori                      | o(s) retirados y ente | rado de que | no se podrá c | ancelar el retiro |  |  |
|                       |                                                                                                    |                                                                                                    | ORIGINAL                                                             |                       |             |               |                   |  |  |
|                       |                                                                                                    |                                                                                                    | ULTIMA FECHA DE PAGO                                                 |                       |             |               |                   |  |  |
|                       | Alumno 10/03/2016 Colector                                                                                            |                                                                                                    |                                                                      |                       |             |               |                   |  |  |
|                       |                                                                                                    | COLECTOR 3109                                                                                          | Referencia de pago                                                   | 6000027               |             |               |                   |  |  |
|                       |                                                                                                    |                                                                                                    |                                                                      |                       |             |               |                   |  |  |

Si aún no hemos cancelado el monto de la boleta no podremos generar otra que contenga otra asignatura, apareciéndonos un mensaje como el siguiente:

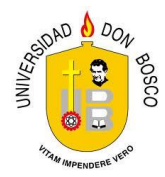

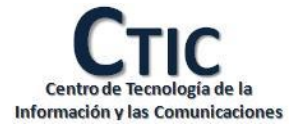

|                           | I             |        | Alerta!                 |                 |         |       |
|---------------------------|---------------|--------|-------------------------|-----------------|---------|-------|
| Retiros                   |               |        | No se nuede crear la so | olicitud verifi | ique no |       |
| Agregar Retiro asignatura |               |        | tener ninguna solictud  | cha límite      | de R    |       |
| Ciclo                     | Evento: Agreg |        | de retiro               |                 |         | enera |
| 01 2016                   |               |        |                         |                 | Aceptar |       |
| 01 2016                   | Asignaturas:  |        |                         |                 |         |       |
|                           |               | MAT513 | Matemática III          | <b></b>         |         |       |
| Detalle de<br>Ciclo: 0    |               | Crear  | Solicitud Cerrar        |                 |         |       |